## How to Delete an Assignment

When to use: This process is used to delete an assignment from your grade if it was not going to be assigned.

1. Login to Skyward Gradebook.

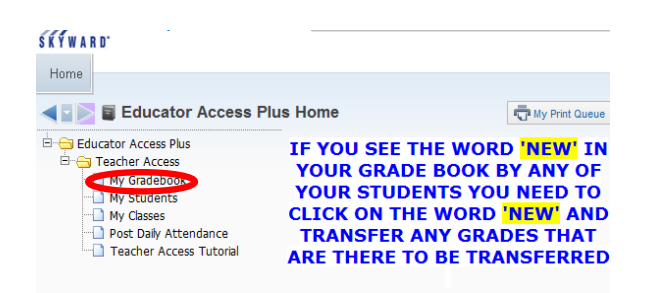

- 2. Select the appropriate gradebook.
- 3. Hover over Assignments and select List Assignments

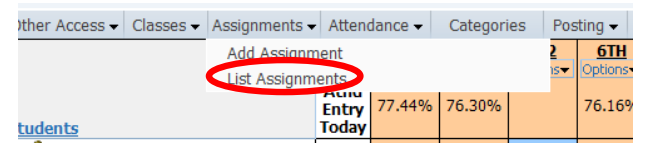

- 4. The List Assignments screen displays all previously entered assignments sorted by the **Due Date**. To change the sort, click on any one of the column headings.
- 5. To delete an assignment, click on the assignment to highlight it and then select **Delete**

| Add                                | Edit | Clone |        | )elete | Report 🗸   | eport 👻 Score Entr |            | Assignment Display | Clone |
|------------------------------------|------|-------|--------|--------|------------|--------------------|------------|--------------------|-------|
| Return to Default Sort Assignments |      |       |        |        |            |                    |            |                    |       |
| Date Due↑                          | Week | Day   | Catego | ory    | Assign Gro | oup                | Descri     | iption             |       |
| 04/16/12                           | 35   | Mon   | DWQ    | 40%    |            |                    | #4 wk      | sh                 |       |
| 04/16/12                           | 35   | Mon   | DWQ    | 40%    |            |                    | #5 wk      | sh                 |       |
| 04/16/12                           | 35   | Mon   | DWQ    | 40%    |            |                    | <b>#</b> 6 |                    |       |
| 04/17/12                           | 35   | Tue   | DWQ    | 40%    |            |                    | quiz       | 2                  |       |

6. A window will pop up asking you to confirm the deletion of the assignment. \*\*Note: if the assignment has been assigned to multiple classes, you will have the option to select which classes you would like to delete the assignment from. Select the appropriate

## classes and then select one of the **Delete** buttons on the right side of the screen.

| onfirm      | Assig     | Inme    | nt Delet     | e         |              |                               |                  | My Print Queue ? |
|-------------|-----------|---------|--------------|-----------|--------------|-------------------------------|------------------|------------------|
|             |           |         |              |           | Confirm Assi | <mark>ignment Delete</mark> f | or #4 wksh       |                  |
| his assignn | nent is a | assigne | ed to multip | le classe | s.           |                               |                  |                  |
|             |           |         |              | Select    | Classes whe  | ere Assignment s              | hould be deleted |                  |
| Entity      | Dept      | Sbj     | Terms        | Prd       | Days Meet    | Class                         | Description      |                  |
| / 001       | MAT       | MA      | 1 to 6       | 1         | 13           | MA201 / 02                    | Geometry         | ▲ Delete from    |
| 001         | MAT       | MA      | 1 to 6       | 4         | 12           | MA201 / 04                    | Geometry         | Selected         |
| 001         | MAT       | MA      | 1 to 6       | 4         | 12           | MA205 / 02                    | Geometry Co      | Delete from      |
| 001         | MAT       | MA      | 1 to 6       | 5         | 13           | MA201 / 05                    | Geometry         | All Classes      |
| 001         | MAT       | MA      | 1 to 6       | 6         | 12           | MA201 / 03                    | Geometry         | Back             |
|             |           |         |              |           |              |                               |                  |                  |
|             |           |         |              |           |              |                               |                  |                  |
|             |           |         |              |           |              |                               |                  | -                |